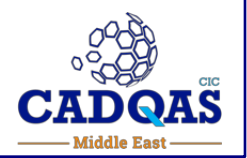

- 1 Index
- 2 Summary
- 3 Front page of Proficiency Test
- 4 5 Entering password & details for certification
- 6 Links for getting help with software & interpretation
- 7 8 Starting the test & accessing the slides
- 9 11 Using CaseCenter Browser to view slides
- 12 15 Inserting & submitting your scores
- 16 21 Installing CaseViewer Application for added functionality
- 22 23 Using CaseViewer Application: Single slide & slide tray view
- 24 27 Using CaseViewer Application: Multiview Toolbox: Viewing slides side-by-side

# CADQAS Proficiency Test Guide

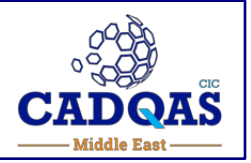

- The slides in the assessment can either be viewed in one of two ways:
  - Over the internet with no requirement to download any software locally (through a web browser such as Chrome)
  - Over the internet but using an application (CaseViewer) that needs to be downloaded locally onto your computer
- Both need a good internet connection slower speed is possible but will take time to load images
- Downloading and using CaseViewer has added capability:
  - The ability to view slides side by sides and to synchronise them so that they both move and zoom in/out together
  - This functionality can be useful e.g. to view the H&E slide sideby-side with the corresponding biomarker-stained section
  - If you would like to download & use CaseViewer, instructions can be found on Page 16-27 of this guide

# Starting the Proficiency Test (using ALK as an example)

The link provided in your joining instructions will take you to the front page of the test:

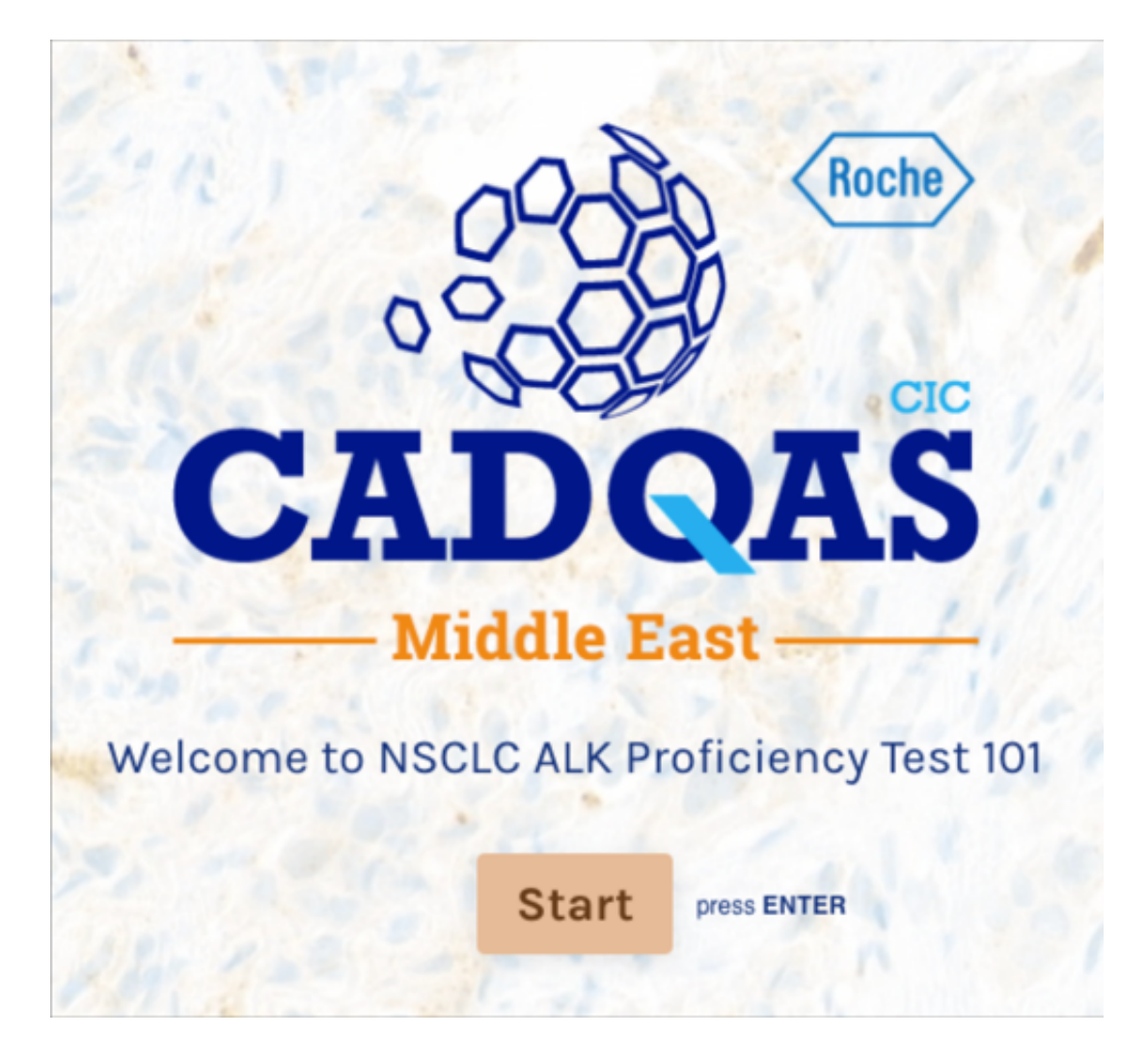

Starting the Proficiency Test (using ALK as an example)

Before you start the assessment we recommend that you calibrate your computer screen following the manufacturer's instructions.

Continue press ENTER

Enter password as provided in your joining instructions:

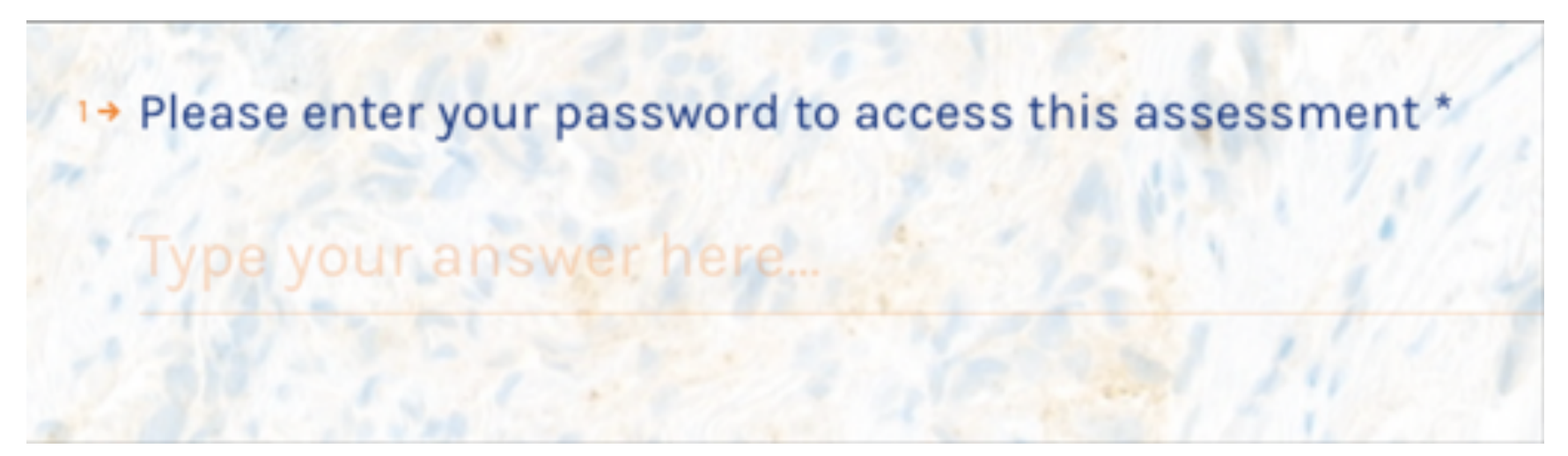

Starting the Proficiency Test (using ALK as an example)

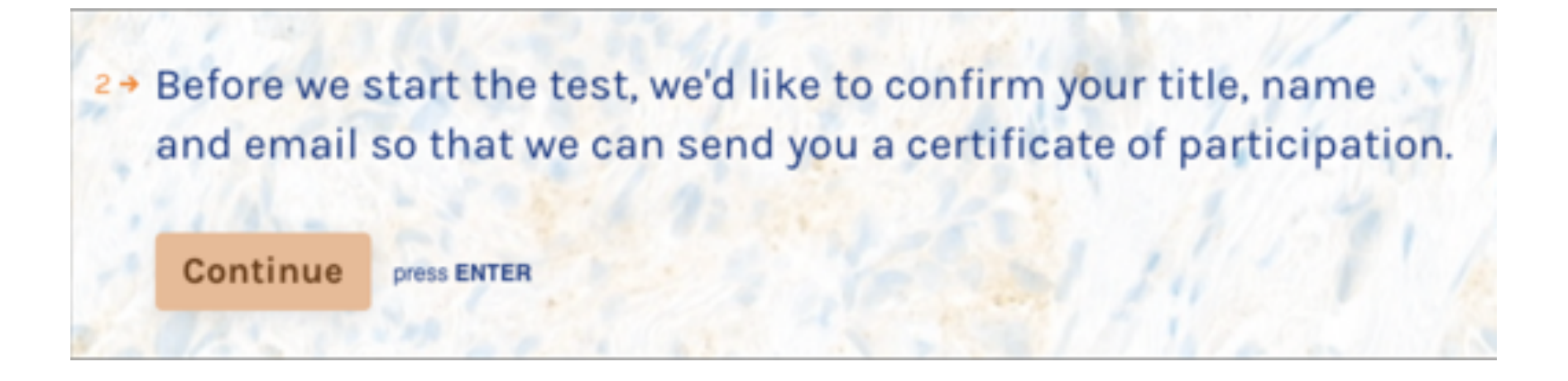

Please enter your details as you would like them to appear on your certificates by pressing Continue (or the ENTER key on your keyboard)

Please note that your details will only be used for the purpose of the CADQAS Proficiency Test scheme – for collating your scores and informing you of your Proficiency Test results

Getting help with the Proficiency Test

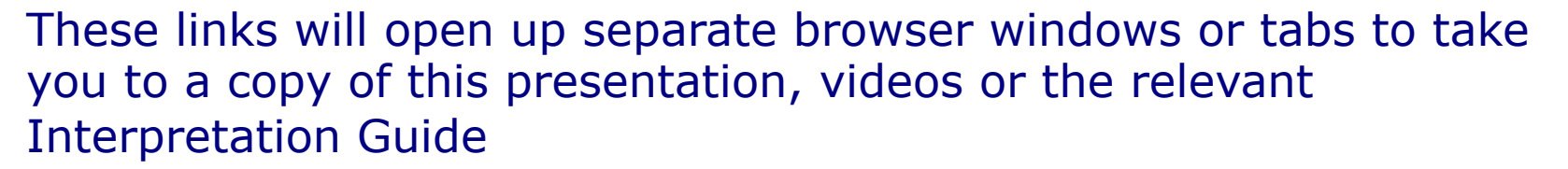

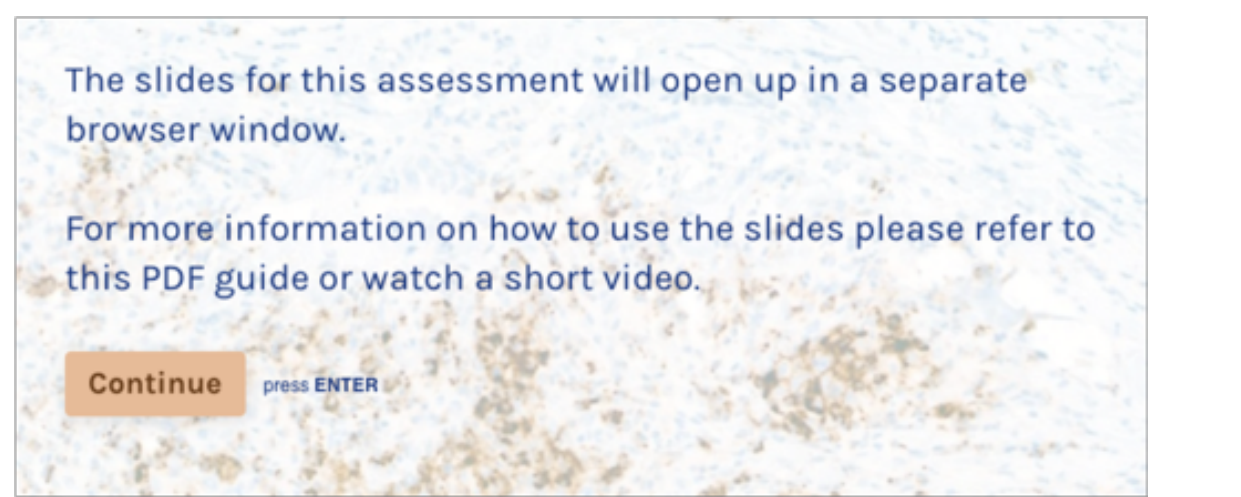

The VENTANA ALK Scoring Interpretation Guide for non-small cell lung carcinoma can be found here.

This will open up in a separate browser window.

Continue

press ENTER

VENTANA ALK Scoring Interpretation Guide for non-small cell lung carcinoma ALK Scoring Interpretation Guide for VENTANA anti-ALK (D5F3) Rabbit Monoclonal Primary Antibody

Roche

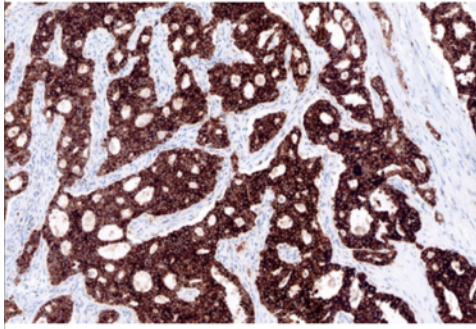

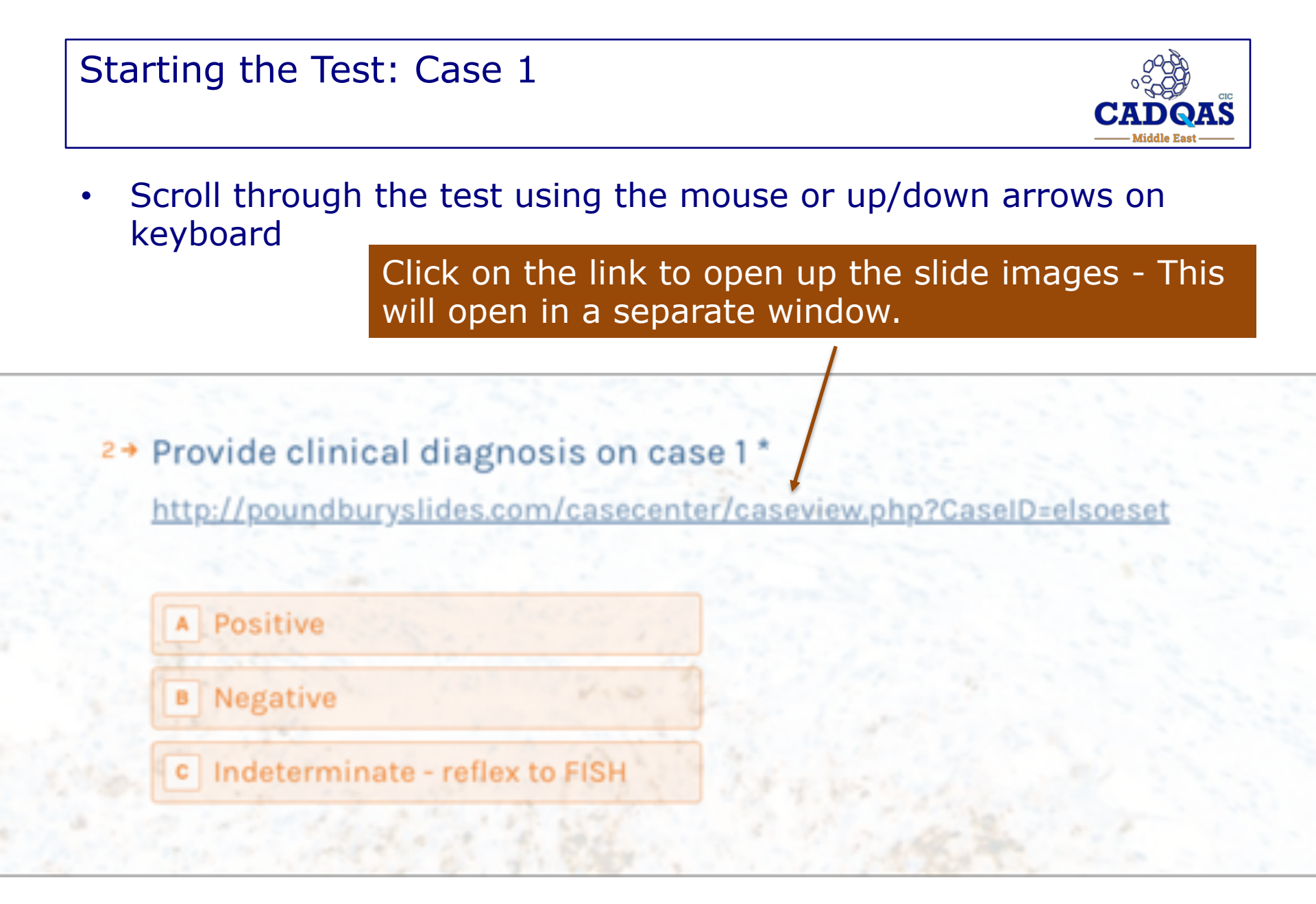

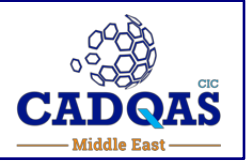

The slides are hosted on PCI CaseCenter. This opens in a separate

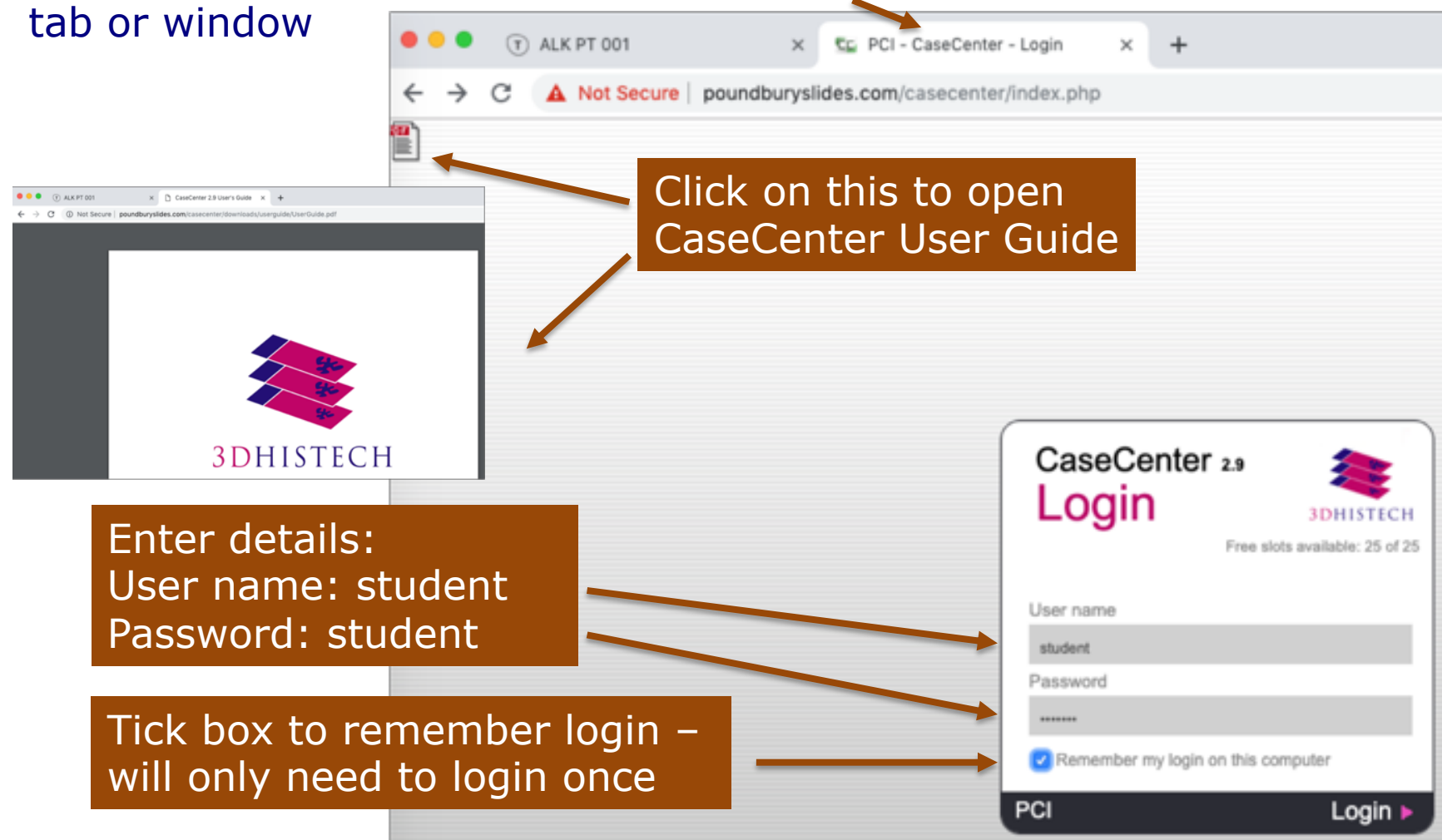

# Using CaseCenter Browser to view slides Slide tray view

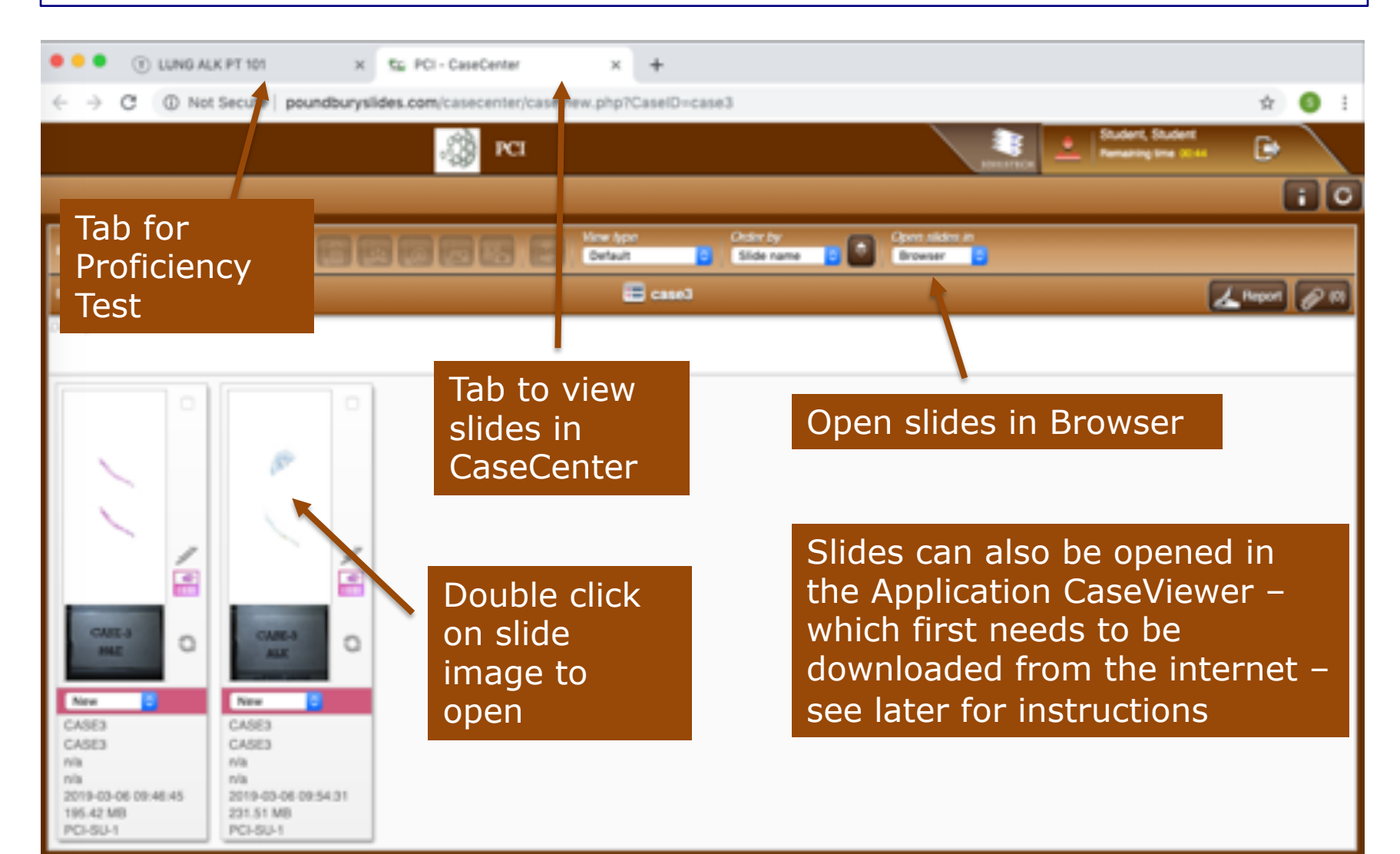

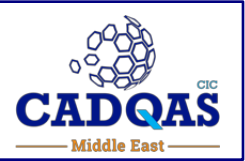

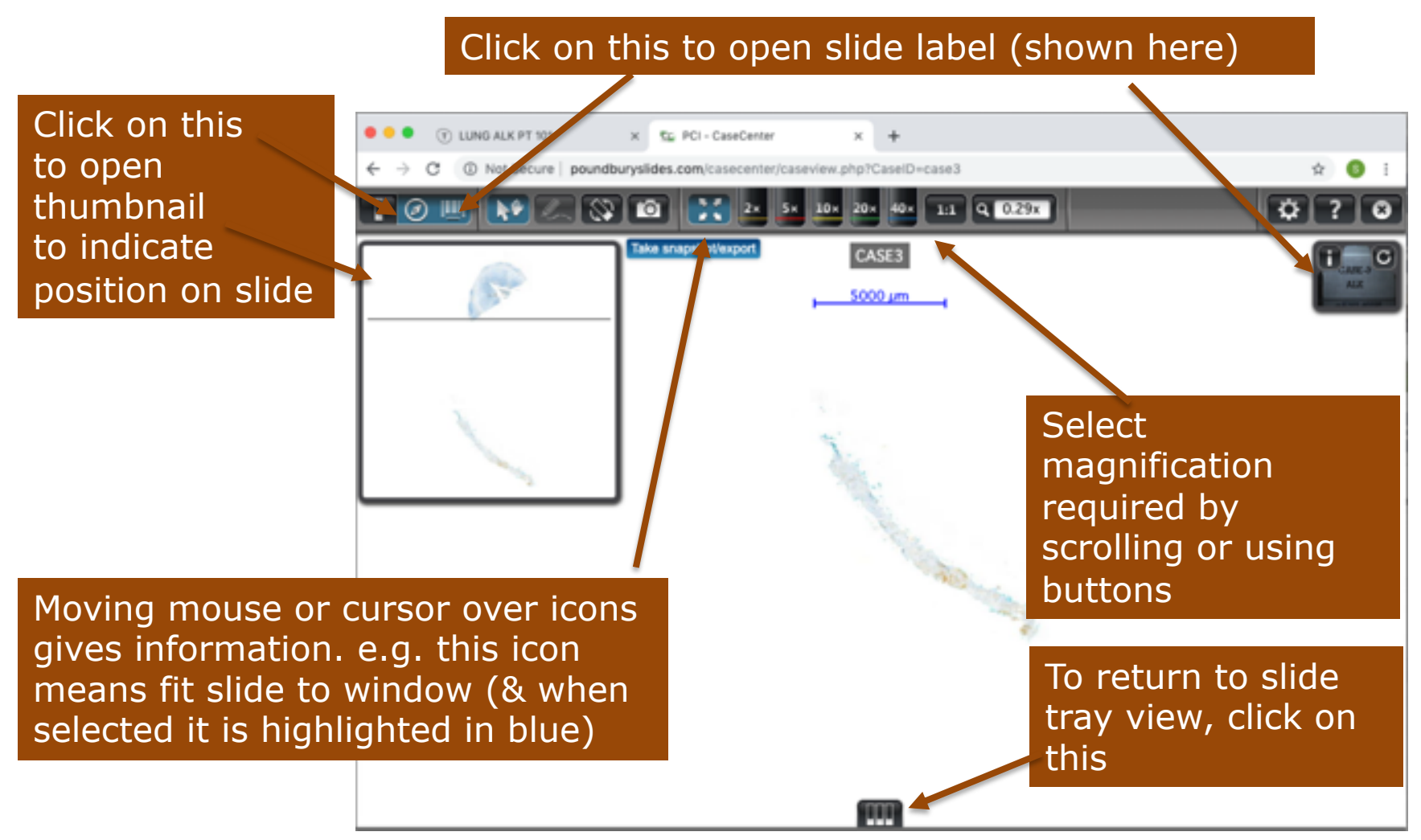

# Using CaseCenter Browser to view slides Single slide view (x10 magnification)

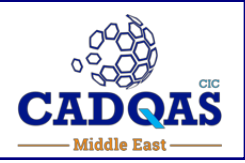

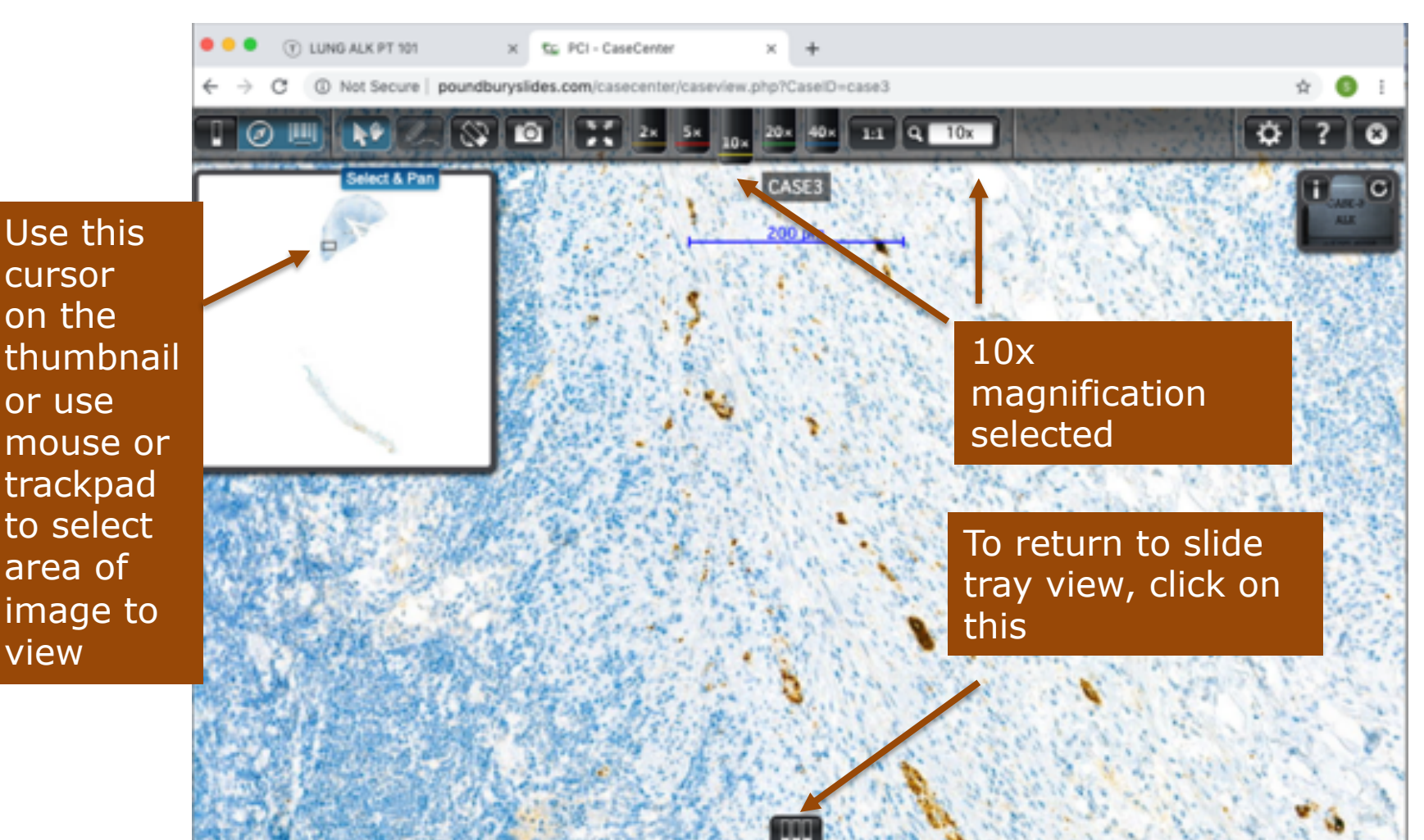

Inserting your score into the Proficiency Test page

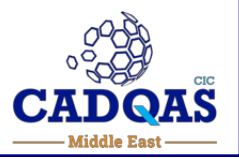

Once you have decided on your score, return to the PT page by selecting the tab

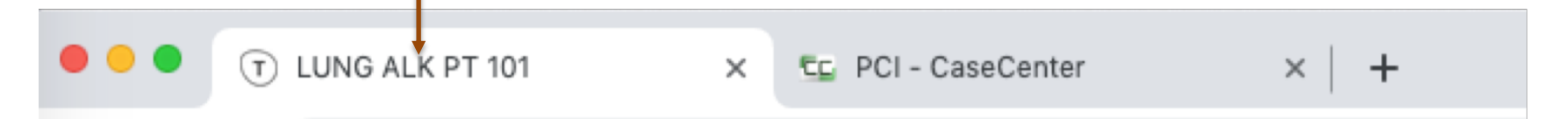

Click on the appropriate button to select your chosen score. The selected score will be highlighted and a tick will appear.

Provide a clinical diagnosis on case 3\*
 http://poundburyslides.com/casecenter/caseviev.php?CaseID=case3
 Positive

 Negative
 Indeterminate - reflex to FISH 

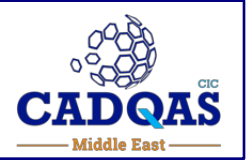

Click on the next link to access the next slide in the assessment

View this slide in CaseCenter (using the browser or the CaseViewer Application) & make your assessment

Return to the PT test sheet and select the appropriate score

Repeat the process until you have scored all 6 cases

You can scroll through the test using the mouse or up/down arrows on keyboard to review/revisit your assessments and change your scores:

They are not final until you press the SUBMIT button

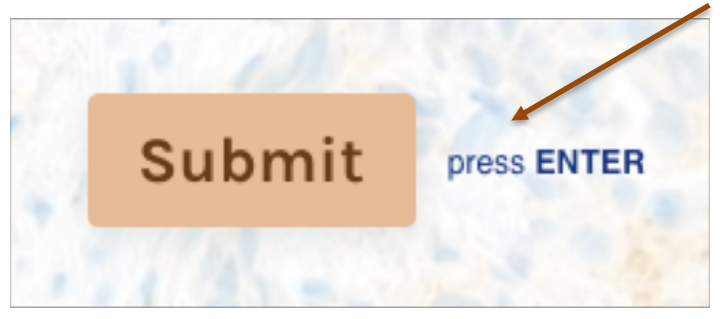

#### Submitting your scores

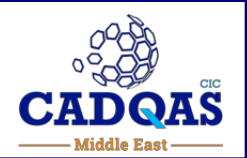

You will be prompted if you have missed scoring any slides: Pressing the Review button will 1 answer needs completing take you to the relevant link Review press ENTER 6 → Provide a clinical diagnosis on case 7 \* http://poundburyslides.com/casecenter/caseview.php?Case/D=case7 A Positive B Negative Submit press ENTER c Indeterminate - reflex to FISH Please fill this in

## Submitting your scores

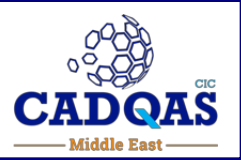

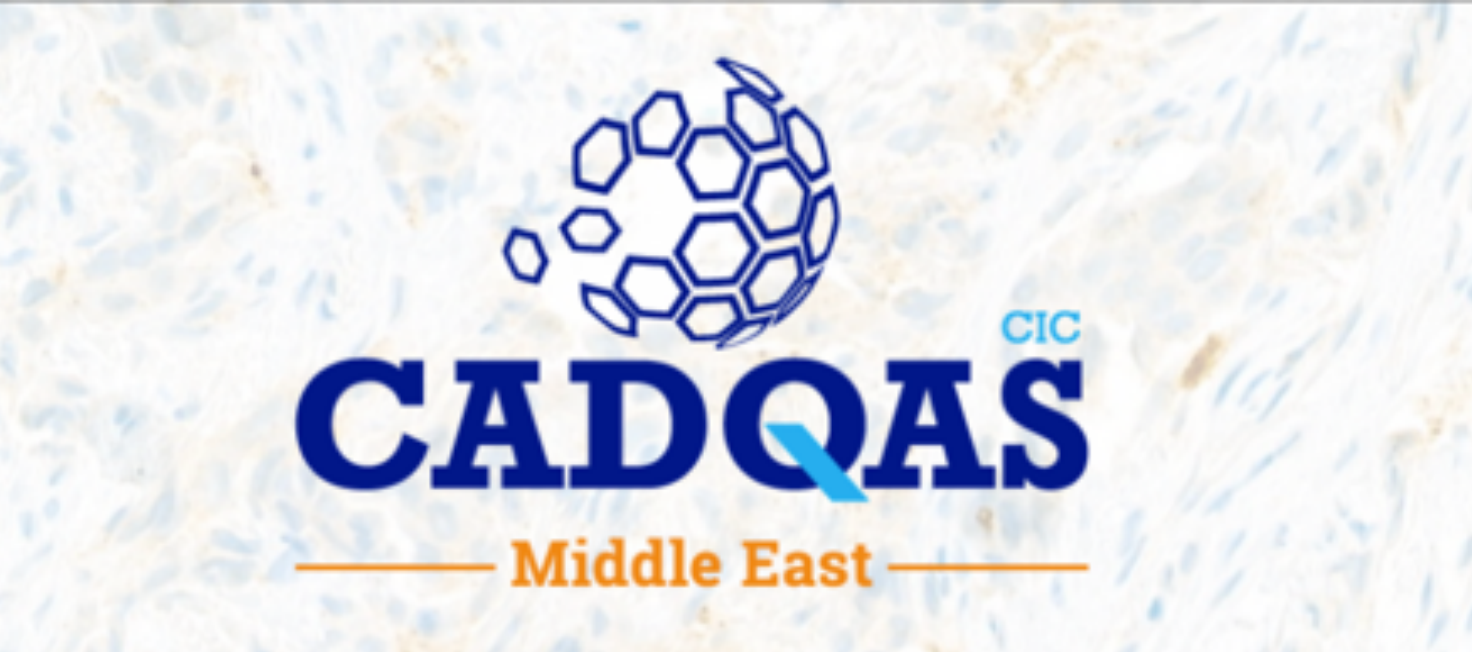

Thank you for taking NSCLC ALK Proficiency Test 101

A certificate of participation will be emailed to you, along with dates & instructions for joining our feedback session. Your results will be emailed to you after the feedback session.

Installing CaseViewer for added functionality (1)

# CADQAS Middle East

#### Available from <a href="https://www.3dhistech.com/">https://www.3dhistech.com/</a>

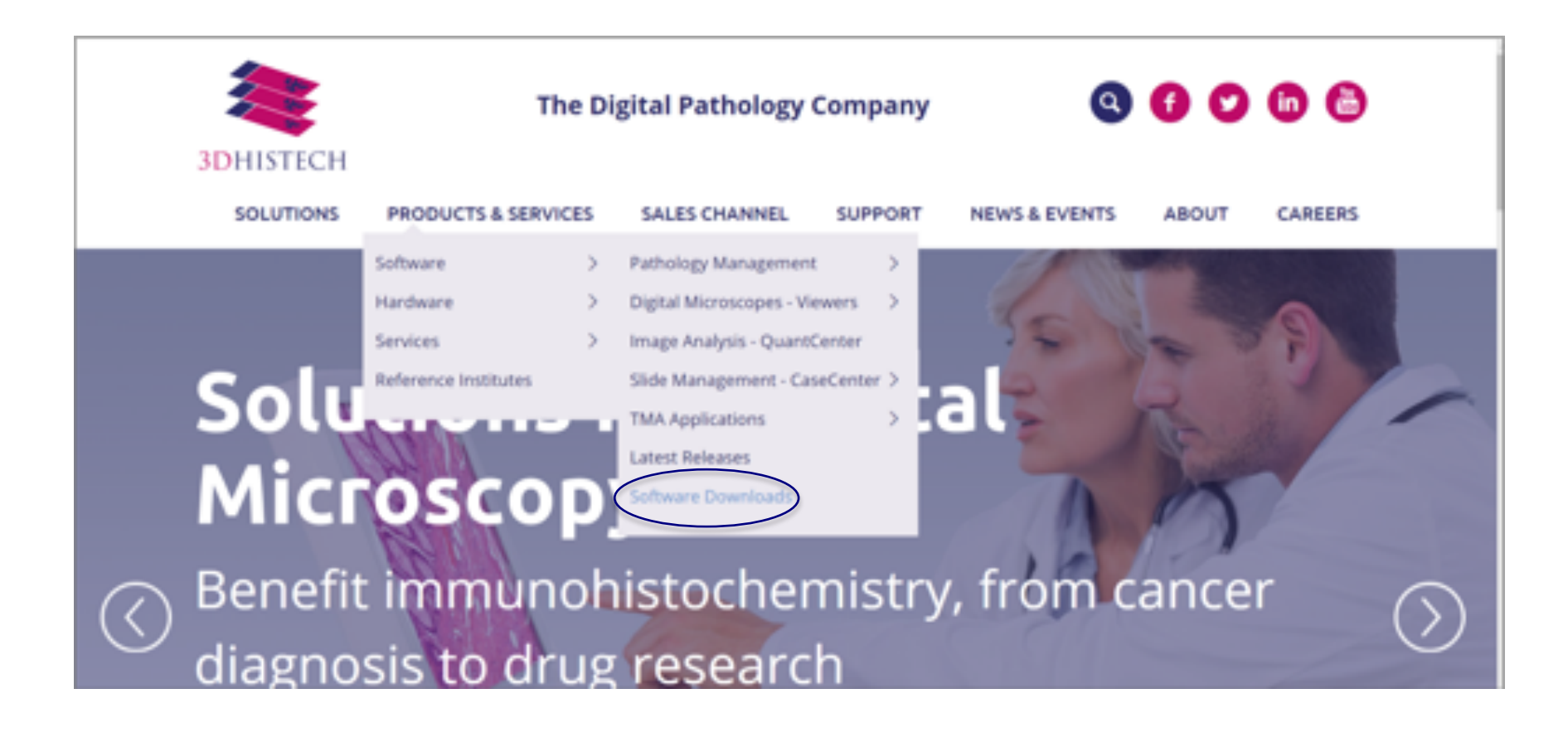

# Installing CaseViewer for added functionality (2)

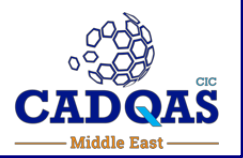

# Select appropriate software for your computer & follow instructions to install:

|  | Digital Slide Viewer Applications                                                                                     |                                                         |  |
|--|----------------------------------------------------------------------------------------------------|---------------------------------------------------------|--|
|  | CaseViewer 2.3 (64-bit version) for Windows                                                                           |                                                         |  |
|  | Windows 7 SP1, Windows 8.1, Windows 10                                                                                | CaseViewer 2.2.1 for MAC OSX 10.13 or higher            |  |
|  | CaseViewer 2.3 (32-bit version) for Windows                                                                           | (only with CaseCenter)                                  |  |
|  | Windows 7 SP1, Windows 8.1, Windows 10                                                                                |                                                         |  |
|  | Pannoramic Viewer 1.15.4 for Windows                                                                                  | 30HISTECH Pannoramic Viewer 1.4.0 for iPad (JOS8, JOS9) |  |
|  | (No longer supported - try CaseViewer instead)                                                                        | (No longer supported, try Carolilours lasterd)          |  |
|  | Windows 7 SP1, Windows 8.1, Windows XP                                                                                | (no intger supported - try caseviewer instead)          |  |
|  | (agens PathoNet slides)                                                                                               |                                                         |  |
|  |                                                                                                    | (opens Pathonet slides)                                 |  |
|  | InstantViewer (only with CaseCenter, opens in web browser )<br>Desktop Windows + Google Chrome / Internet Explorer 11 |                                                         |  |
|  | - Mac OSX + Safari<br>Apple (Pad a Safari                                                                             |                                                         |  |
|  | - Android = Google Chrome                                                                                             |                                                         |  |
|  | Download SlideDriver Installer for Windows                                                                            |                                                         |  |

#### Installing CaseViewer for added functionality (3)

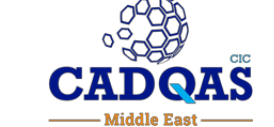

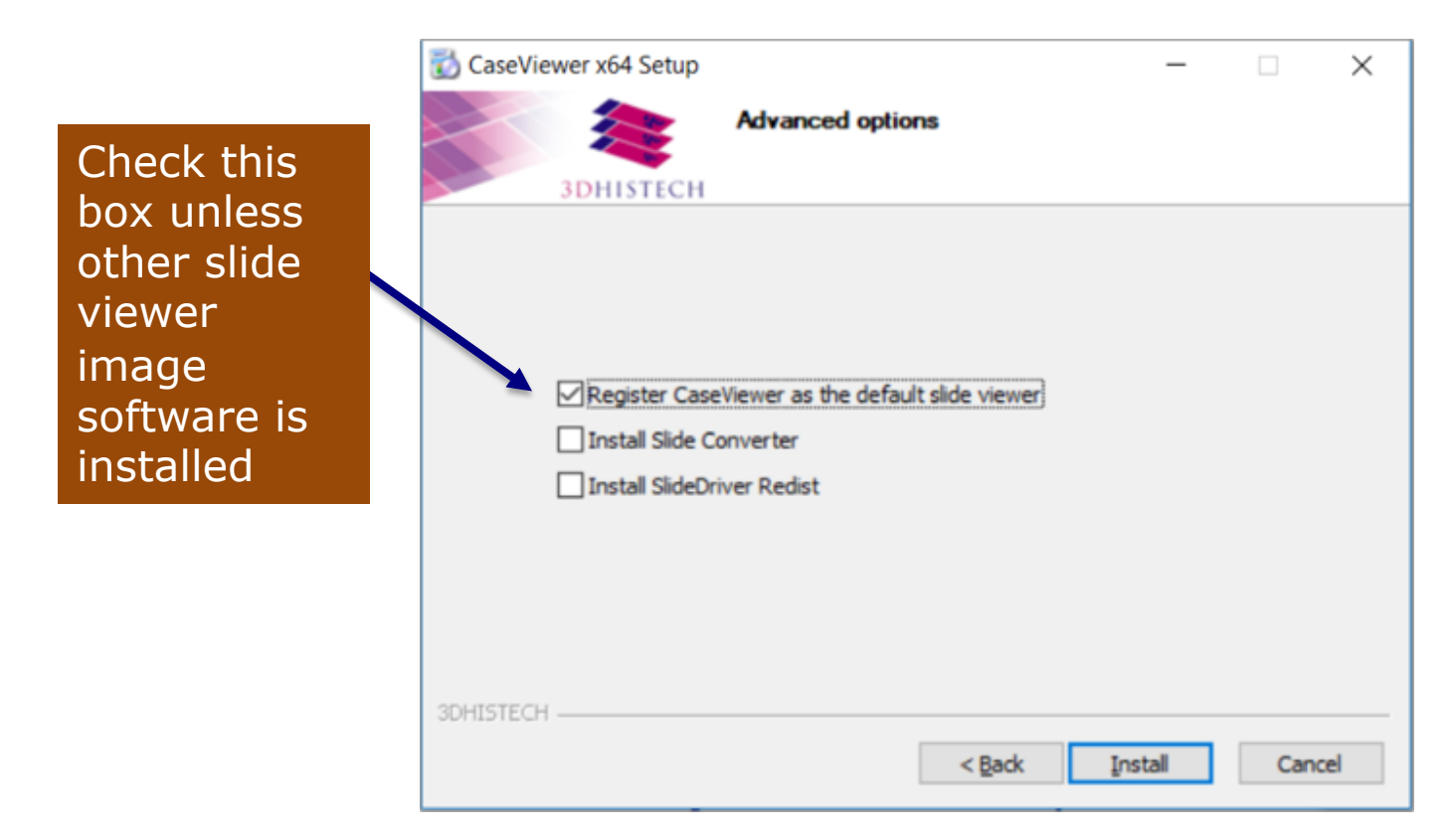

#### Installing CaseViewer for added functionality (4)

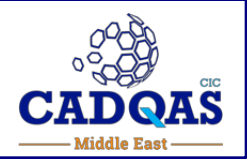

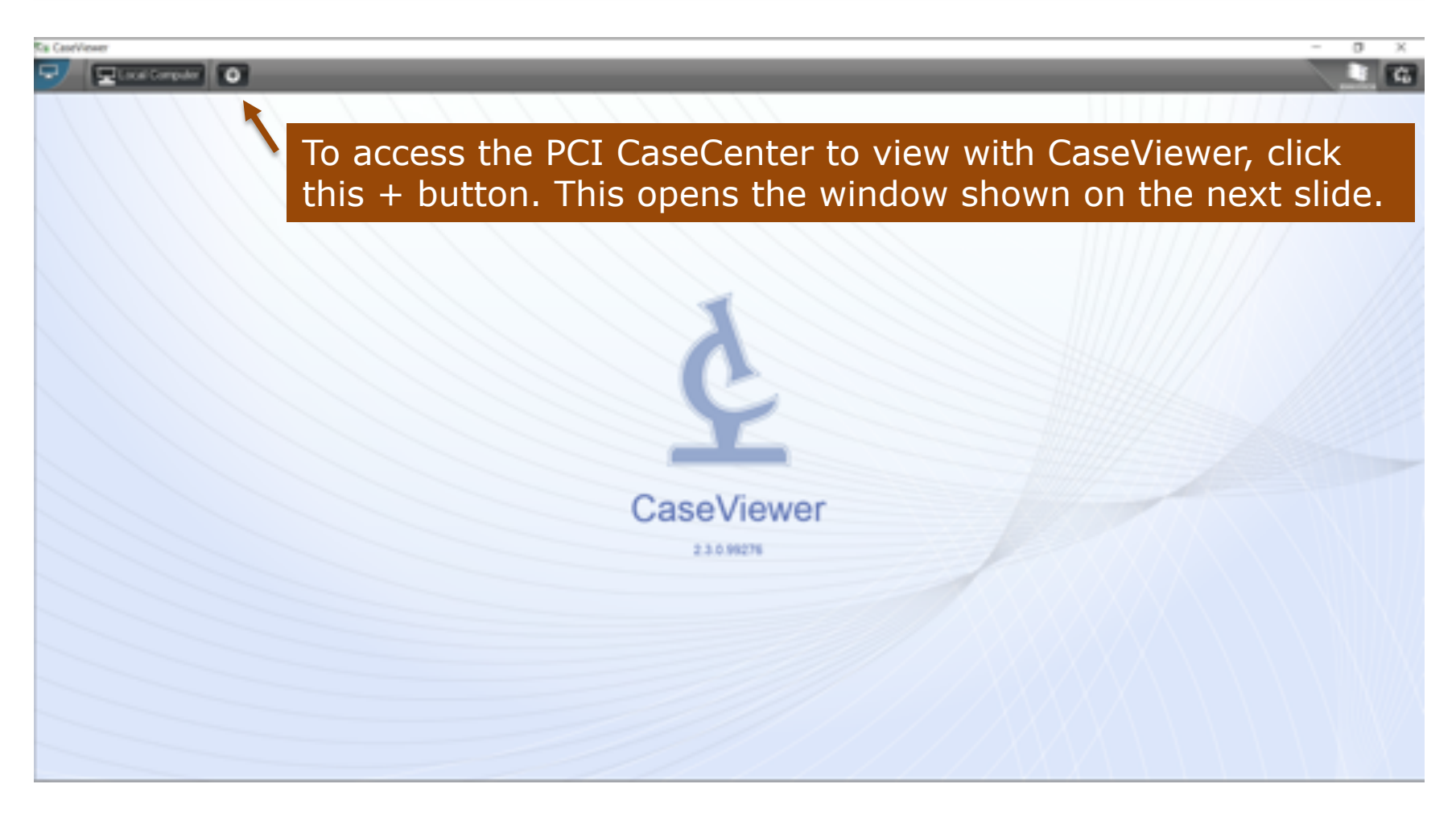

#### Installing CaseViewer for added functionality (5)

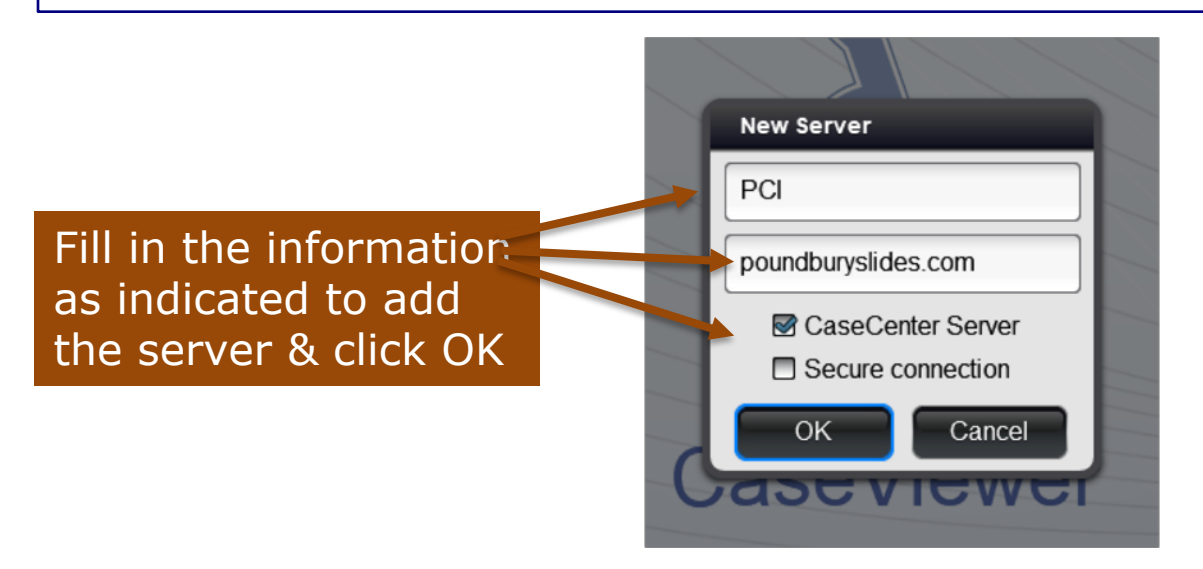

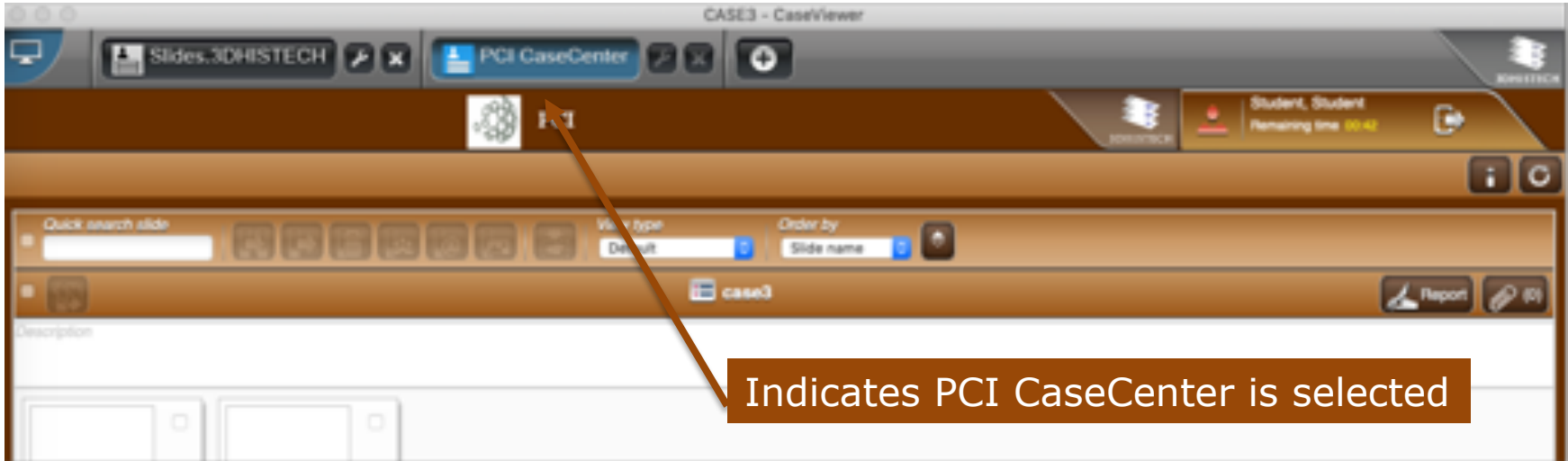

#### Installing CaseViewer for added functionality (6)

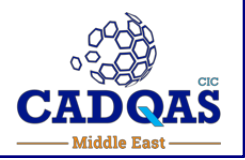

Once the CaseViewer Application has been installed on your computer, you can always access it from the Browser window by selecting this

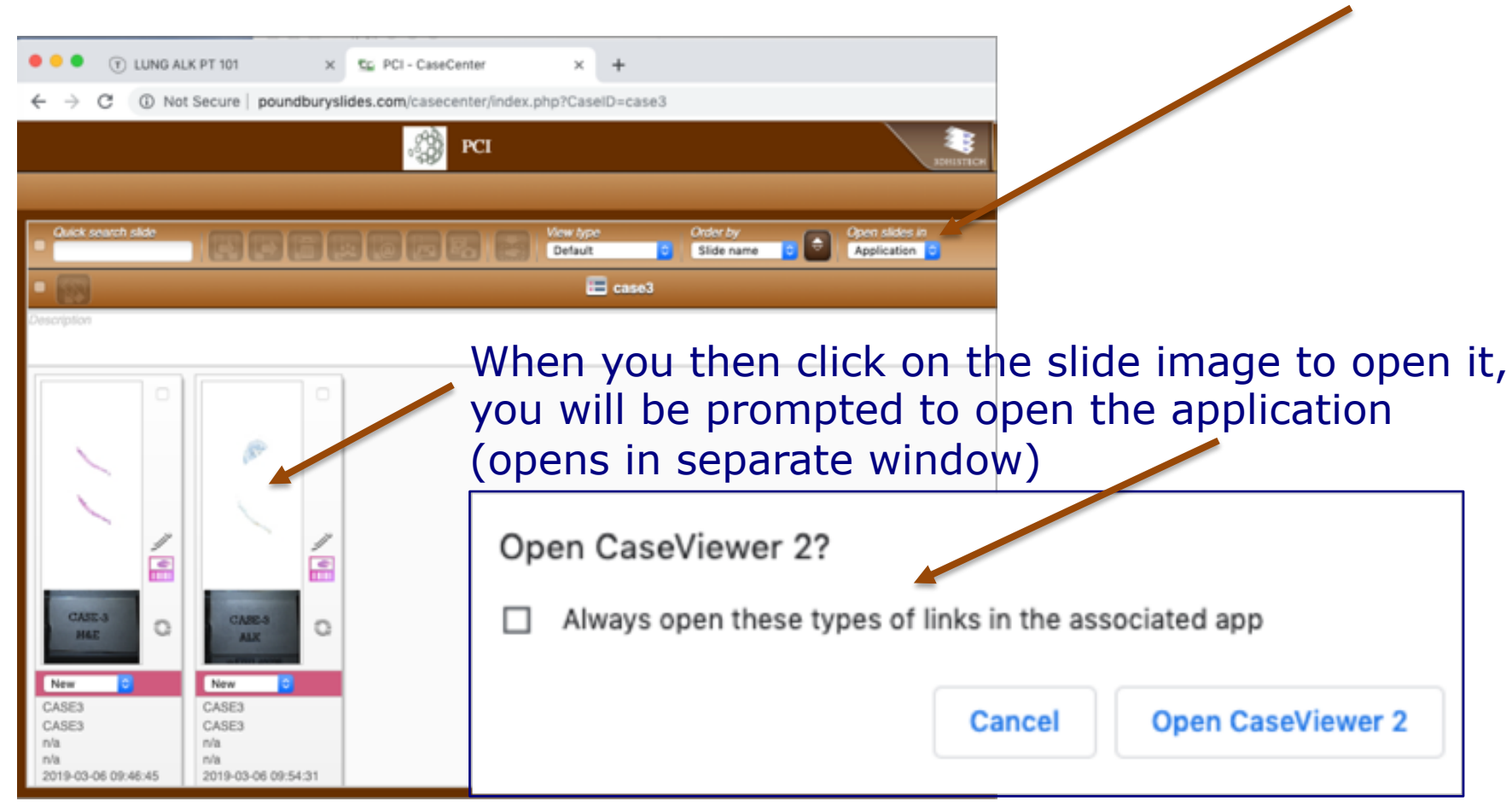

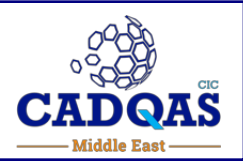

#### Refer also to previous CaseCenter details & instructions

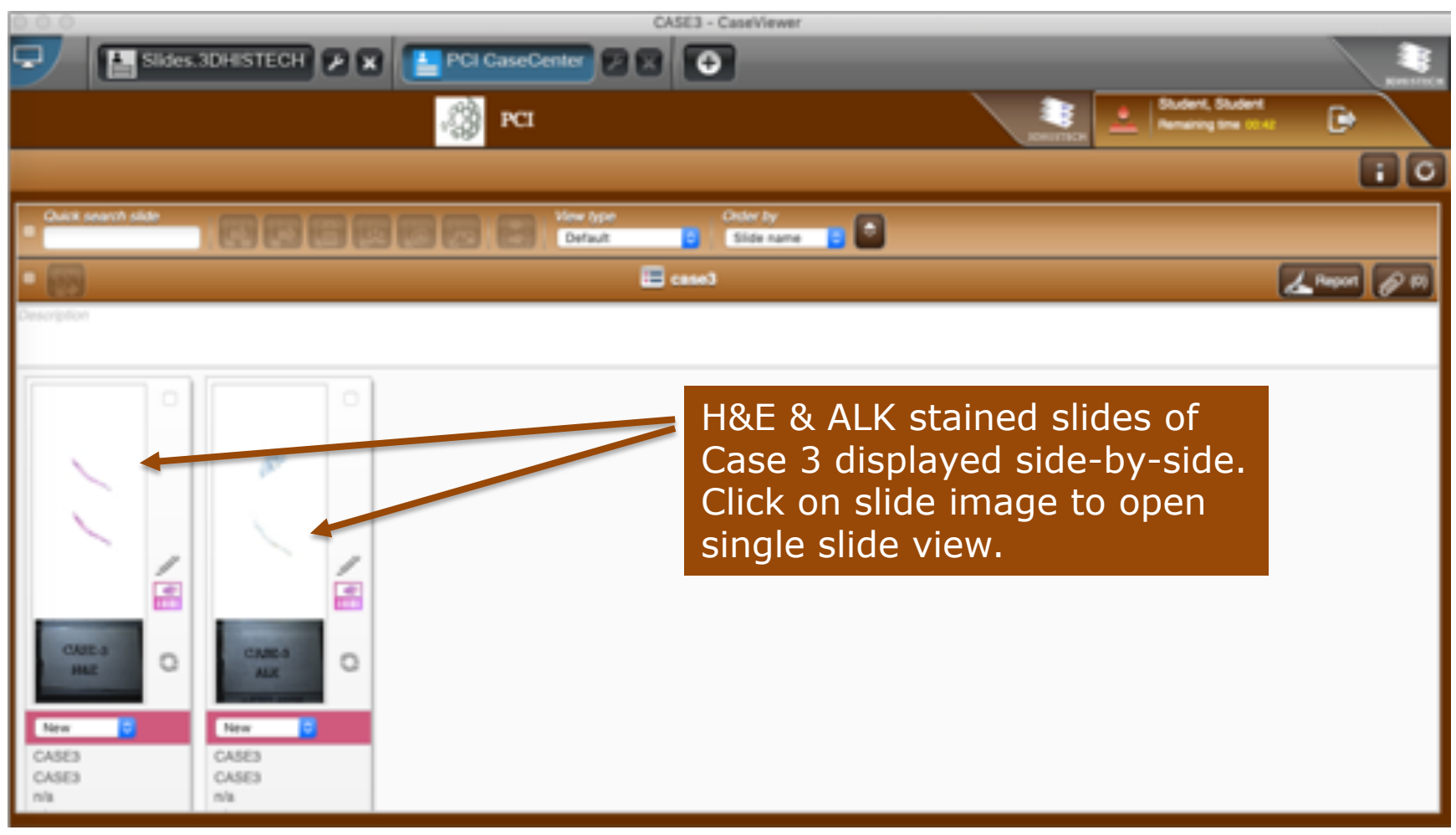

# Using CaseViewer for added functionality (2) Single slide view (H&E)

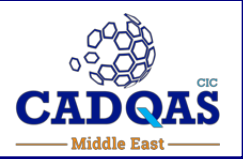

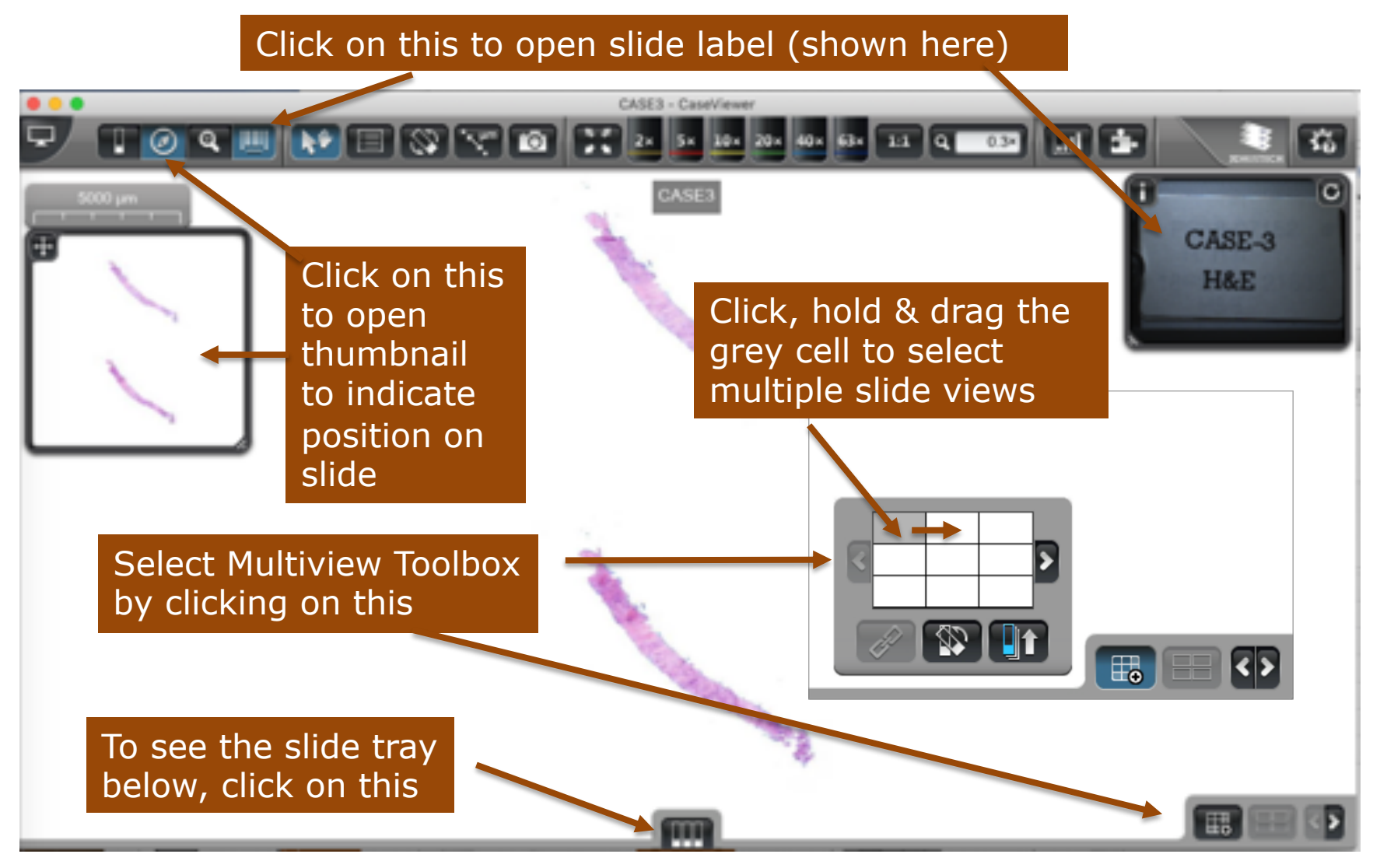

Using CaseViewer for added functionality (3) Multiview Toolbox: Viewing slides side-by-side (1/4)

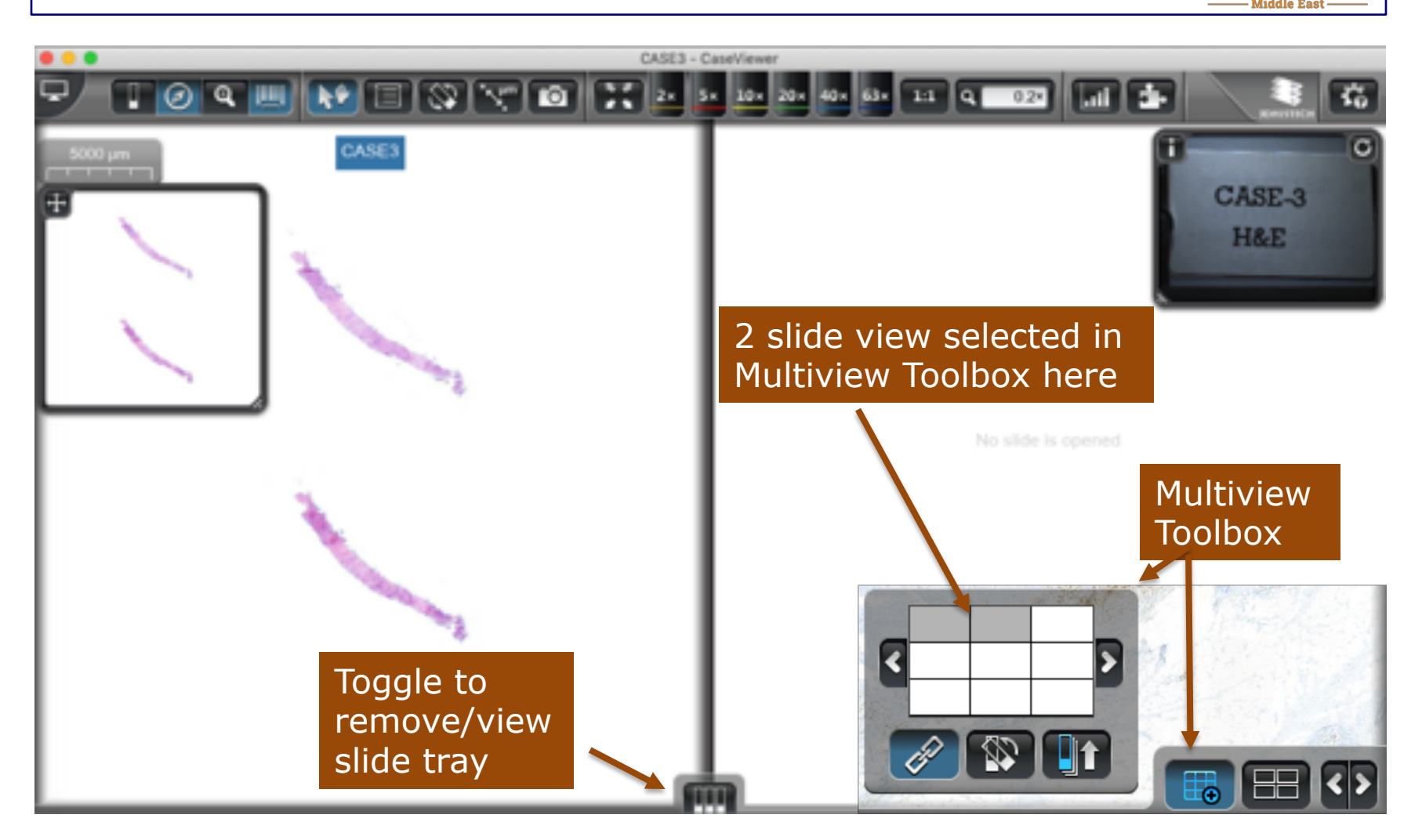

Using CaseViewer for added functionality (4) Multiview Toolbox: Viewing slides side-by-side (2/4)

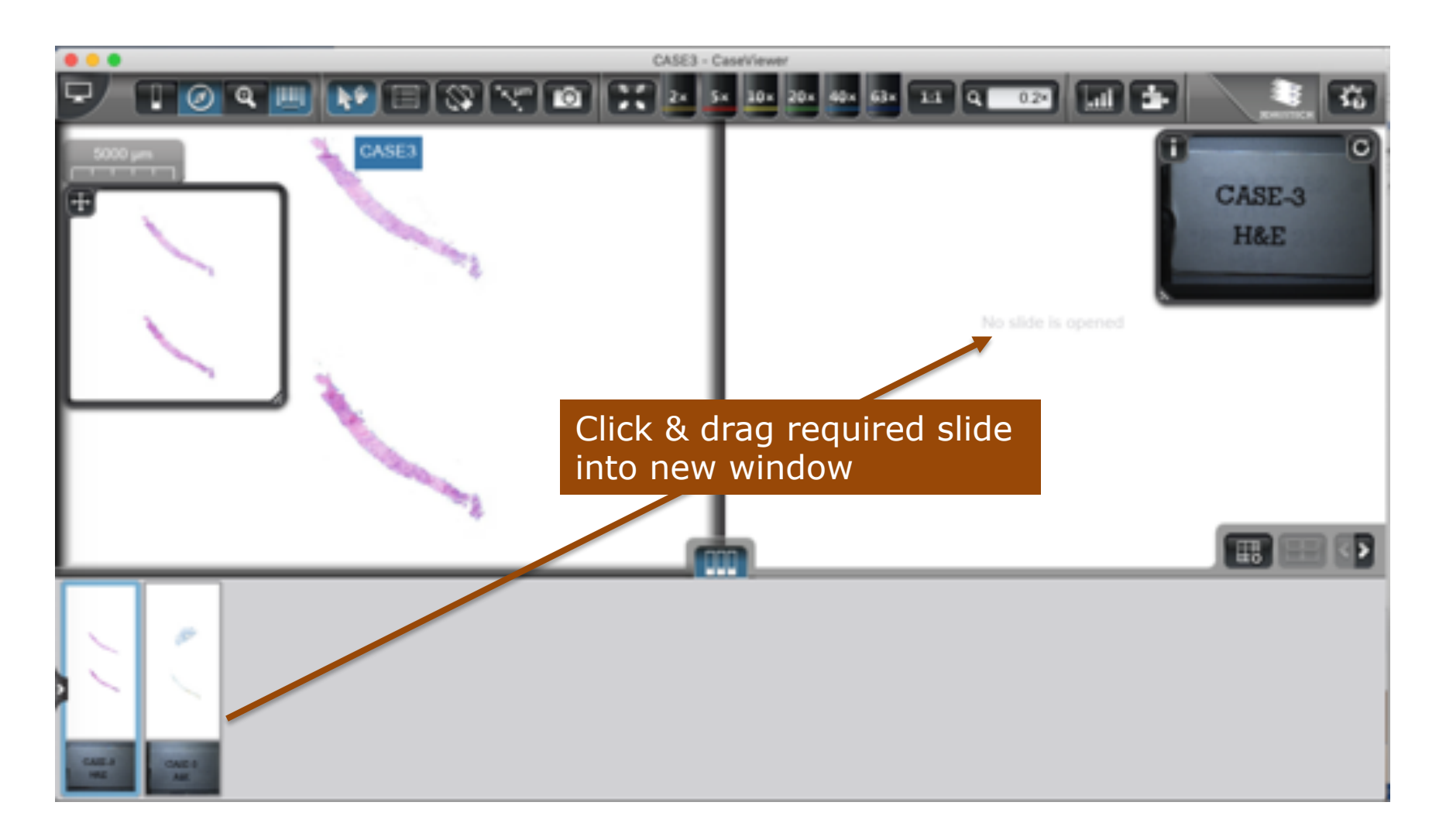

Using CaseViewer for added functionality (5) Multiview Toolbox: Viewing slides side-by-side (3/4)

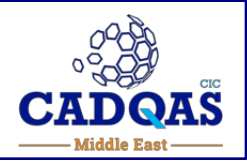

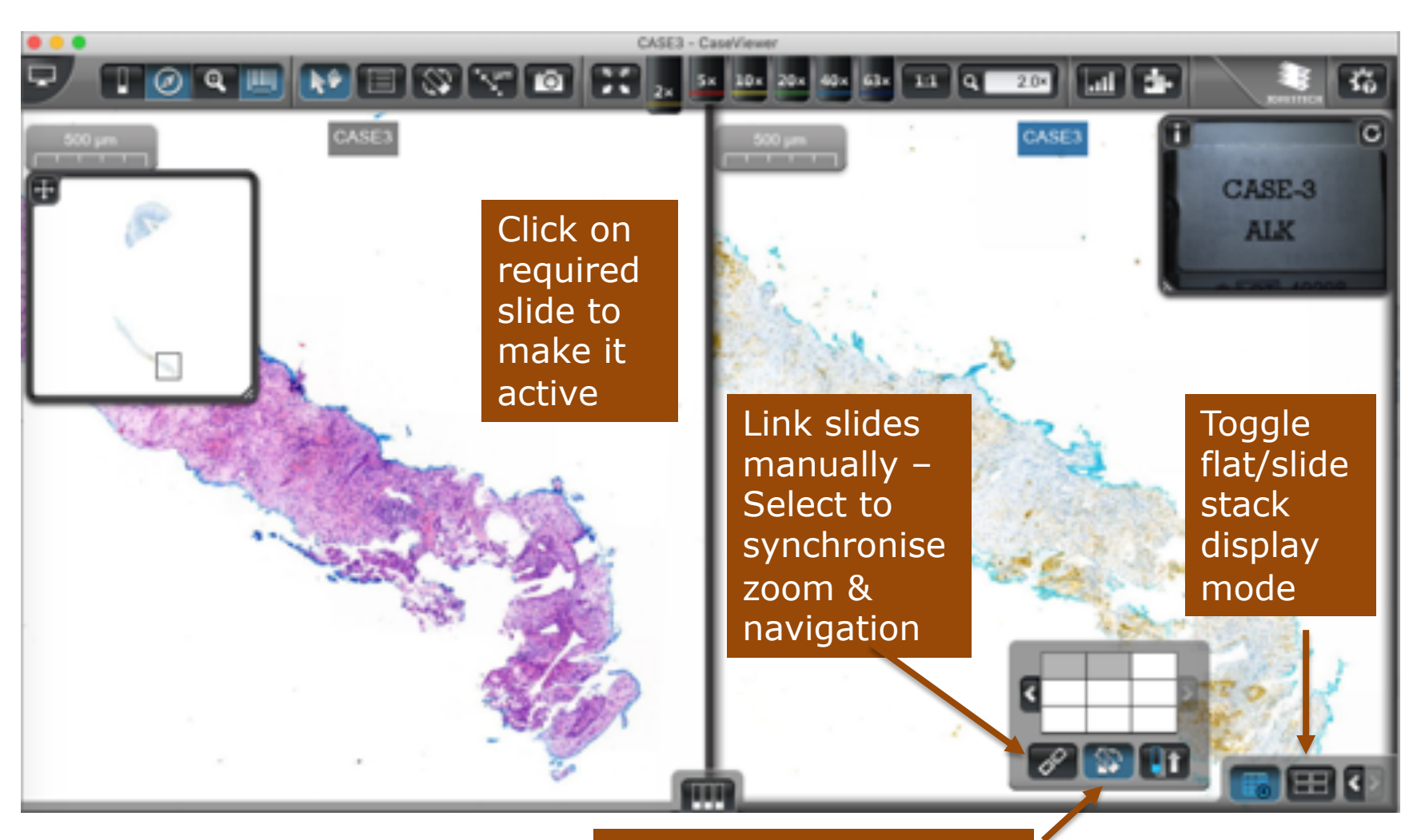

Align slide to active one

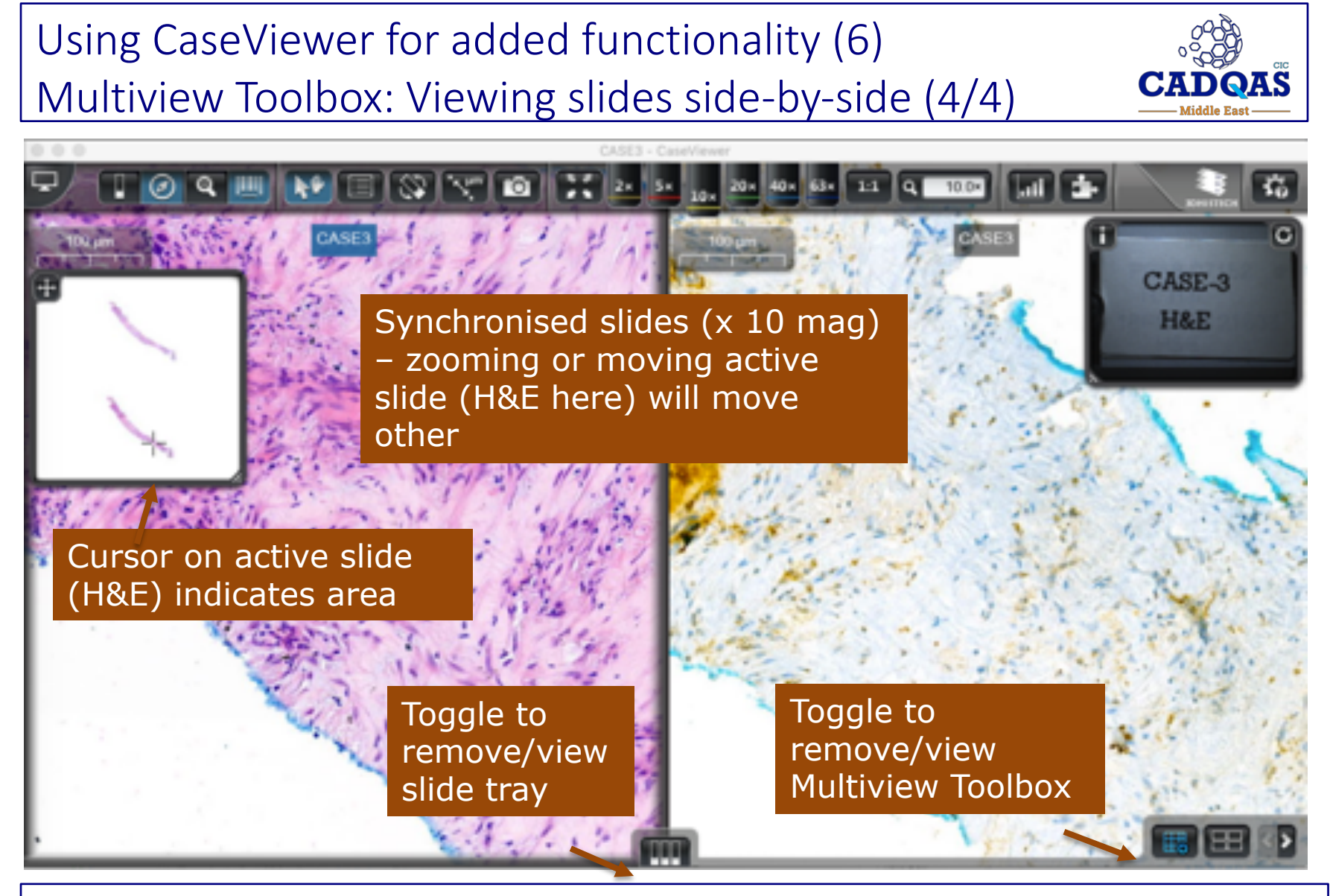

To insert scores, return to the PT & follow instructions on pages 12-15